# Hollywood Dodgers Las Vegas Invitational Step-by-Step TeamSnap Registration Procedures

(Please note that screenshots have not been updated for the current year.)

1. Review the <u>HDLVI Tournament General Information</u> (https://hollywooddodgers.squarespace.com/hdlvit) to determine if your team is interested in participating.

Refer to <u>TeamSnap FAQs</u> (https://hollywooddodgers.squarespace.com/teamsnap-faqs) for assistance.

2. Go to <u>TeamSnap</u> (https://bit.ly/HDLVI2024) to register. Hold CTRL then click link to open it in a new window (for some browsers).

| Sign in to register for 2023 I               | Hollywood Dodgers Las Vegas  |
|----------------------------------------------|------------------------------|
| Invit                                        | ational!                     |
| Advantages of your account                   | Email                        |
| <ul> <li>Quicker Registrations</li> </ul>    |                              |
| <ul> <li>View Payment History</li> </ul>     | Password                     |
| <ul> <li>Track Your Season Points</li> </ul> |                              |
| <ul> <li>Manage Team's Roster</li> </ul>     | Remember Me                  |
| <ul> <li>Add Team Time Conflicts</li> </ul>  | Forgot Password?             |
|                                              | New to TeamShan Tournaments? |
|                                              | Create your account          |
|                                              | create your account          |

3. Existing TeamSnap and TeamSnap Tournaments users may log in with their credentials then proceed to step 4. For new TeamSnap users, click on **'Create your account'**.

| information and manage you                   | ur teams and athletes across events!                                                                                                    |
|----------------------------------------------|----------------------------------------------------------------------------------------------------|
| Advantages of your account                   | First Name                                                                                                    |
| <ul> <li>Quicker Registrations</li> </ul>    |                                                                                                    |
| <ul> <li>View Payment History</li> </ul>     | Last Name                                                                                                    |
| <ul> <li>Track Your Season Points</li> </ul> |                                                                                                    |
| <ul> <li>Manage Team's Roster</li> </ul>     | Email                                                                                                    |
| <ul> <li>Add Team Time Conflicts</li> </ul>  |                                                                                                    |
|                                              | Password                                                                                                    |
|                                              |                                                                                                    |
|                                              | Confirm Password                                                                                                    |
|                                              |                                                                                                    |
|                                              | By creating an account, you agree to TeamSnap Inc.<br>Terms of Use and Privacy Policy<br>Create your account<br>Already have an account?<br>Log in |

4. Complete the form then click on 'Create your account'.

|                                              | cylster for events, update foster                                                     |
|----------------------------------------------|---------------------------------------------------------------------------------------|
| information and manage you                   | ur teams and athletes across events!                                                  |
| Advantages of your account                   | First Name                                                                            |
| <ul> <li>Quicker Registrations</li> </ul>    | Hollywood                                                                             |
| <ul> <li>View Payment History</li> </ul>     | Last Name                                                                             |
| <ul> <li>Track Your Season Points</li> </ul> | Dodgers                                                                               |
| <ul> <li>Manage Team's Roster</li> </ul>     | Email                                                                                 |
| <ul> <li>Add Team Time Conflicts</li> </ul>  | HDLVi2019@gmail.com                                                                   |
|                                              | Password                                                                              |
|                                              |                                                                                       |
|                                              | Confirm Password                                                                      |
|                                              |                                                                                       |
|                                              | By creating an account, you agree to TeamSnap Inc.<br>Terms of Use and Privacy Policy |
|                                              | Create your account                                                                   |
|                                              | Already have an account?                                                              |

5. The registration form should open:

| Age 24 - 13, 2023 in Las Vegas, NV                                                                                                    |                                                                                                    |                                                 |                                                      |  |  |
|----------------------------------------------------------------------------------------------------|----------------------------------------------------------------------------------------------------|-------------------------------------------------|------------------------------------------------------|--|--|
| Aug 12 - 13, 2023 in Las Vegas, NV                                                                                                    | 2023 Hollywood Dodg                                                                                                    | ers Las Vegas Invitatio                         | onal                                                 |  |  |
| Except of your of your of      | Aug 12 - 13, 2023 in Las Vegas, NV                                                                                                    | 5                                               |                                                      |  |  |
| Deadline May 15, 2023         Sortano - Strasson         Sortano - Strassontano - S                    |                                                                                                    |                                                 |                                                      |  |  |
| Team Placement* <ul> <li>             Cost         <ul> <li>             Select Division -             Cost         </li> </ul>                 Division*         <ul> <li>             Cost         </li> </ul>                 Division*         <ul> <li>             Cost         </li> </ul>                 Division*         </li> <li>             Cost         </li>                 Division*  <li>             Cost         </li>                  Division*                 Cost                 Division*                 Cost                 Division*                 Cost                 Division*                 Cost                 Cost                 Division*                 Cost                 Cost                 Cost</ul>                                                                                                    |                                                                                                    |                                                 |                                                      |  |  |
| Sectors Setting Provided and Sectors Setting Provided Sectors Sectors  | Deadline May 15, 2023                                                                                                    | TEAM                                            |                                                      |  |  |
| Registration for the 2023 Hollywood Dodgers Las Vegas<br>Invitational is open Add New Team Courtent League Division * - Cost - Team Name * - Select Division * - Select Division * - S     | § \$675.00 - \$725.00                                                                                                    | Select Team                                     |                                                      |  |  |
| Invitational is open.  - Add New Team -  - Add New Team -  - Add New Team -  - Add New Team -  - Add New Team -  - Add New Team -  - Add New Team -  - Add New Team -  - Add New Team -  - Cost  Team Name*  - Select Division *  - Cost  - Select Division *  - Cost  - Select Division *  - Cost  - Select Division *  - Select Division *  - Select One -  If the team does not participate in a regular  enter the grade as of March 31st for youth 1  Non-league for adult teams.  Prior HDLVI Participation *   - Select One -  If the team does not participate in a regular  enter the grade as of March 31st for youth 1  Non-league for adult team.  Prior HDLVI Participation *  - Select One -  If the team does not participate in a regular  enter the grade as of March 31st for youth 1  Non-league for adult team.  Prior HDLVI Participation *  - Select One -  If the team does not participate in a regular  enter the grade as of March 31st for youth 1  Non-league for adult team.  Prior HDLVI Participation *  - Select One -  If the team does not participate in a regular  enter the grade as of March 31st for youth 1  Non-league for adult team.  Prior HDLVI Participation *  - Select One -  If the team does not participate in a regular  enter the grade as of March 31st for youth 1  Non-league for adult team.  Prior HDLVI Participation *  - Select One -  If the team does not participate in a regular  enter the grade as of March 31st for youth 1  Non-league for adult team.  Prior HDLVI Participation *  - Select One -  If the team does not participate in a regular  enter the grade as of March 31st for youth 1  Non-league for adult team.  Prior HDLVI Participation *  - Select One -  If the team does not participate in a regular  enter the grade as of March 31st for youth 1  Non-league for adult team.  If the team does not participate the following  endult team does not participate the following  endult team does not participate the following  endult team does not participate the following  endult team foll the following  endult team does not  | Registration for the 2023 Hollywood Dodgers Las Vegas                                                                                                    | Select ream                                     |                                                      |  |  |
| TOURNAMENT DATES: SATURDAY (8/12/2023) AND<br>SUNDAY (8/12/2023)       Team Name**         Please review the HDLVI Tournament General Information<br>on the Hollywood Dodger web site<br>(hollywoodd Dodgers: com/Huld) Before registering.       Division *       Cost         Application Deadline: May 15, 2023 (space is limited and<br>divisions may be filled prior to the deadline. Teams are<br>encouraged to complete ALL requirements as soon as<br>possible.)       Division *       Cost         Intry Fee: 5675 per team for early bird registration; after<br>Appli 13, 2023, the fee is 5725. Please make checks payable<br>to the Hollywood Dodgers (must be postmarked by April<br>15th for the early bird ragistration; after<br>enter the grade as of March 31 st for youch 1<br>15th for the early bird ragistration waiter<br>enter the grade as of March 31 st for youch 1<br>15th for the early bird ragistration waiter<br>enter the grade as of March 31 st for youch 1<br>15th for the early bird ragistration waite<br>enter the grade as of March 31 st for youch 1<br>15th for the early bird ragistration waiter<br>enter the grade as of March 31 st for youch 1<br>15th for the starty bird ragistration waiter<br>enter the grade as of March 31 st for youch 1<br>15th for the tournament. All of the following<br>requirements must be fulfilled before a team will be<br>considered:       Team Placement * @       Prior HDLVI Participation * @         - Team registration - Complete and submit this form<br>including ALI payer information module the specific<br>player waiter and photor registration/waiters - Each adult<br>player and a parentiguardian of each minor-aged player<br>must complete the player rosts information (Including<br>player waiter and photo release.) Those who cannot<br>entricipate Should belien the information (Including<br>player waiter and photo release.) Those who cannot<br>entricipate should belien the invistor on should be<                                                                                                    | Invitational is open.                                                                                                    | - Add New Team -                                | ~                                                    |  |  |
| Please review the HDLVI Tournament General Information<br>on the Hollywood Dodger web site<br>(hollywoodd Dodgers coundly before registering.<br>Application Deadline: May 15, 2023 (Space is limited and<br>divisions may be filled prior to the deadline. Teams are<br>encouraged to complete ALL requirements as soon as<br>possible.)<br>Entry Fee: 5675 per team for early bird registration; after<br>April 15, 2023, the fee is 5725. Please make checks payable<br>to the Hollywood Dodgers (mucu be postmarked by April<br>15th for the early bird rate).<br>Submission of forms and fees does not guarantee<br>entrance into the tournament. All of the following<br>requirements must be fulfilled before a team will be<br>considered:<br>- Team registration - Complete and submit this form<br>including ALI payer information industry. Specified<br>player swill receive a TeamSnap invitation via email.<br>- Individual player registration/waivers - Each adult<br>player and a parent/guardian of each minor-aged player<br>must complete the player roster information (Including<br>player valver and photo release.) Those who cannot<br>participate should bedien terk invitation or should be<br>increased as of the start start of the start more and yeal wers. Specified<br>player swiler and photo release.) Those who cannot<br>participate should bedien terk invitation or should be                                                                                                    | TOURNAMENT DATES: SATURDAY (8/12/2023) AND<br>SUNDAY (8/13/2023)                                                                                                    | Team Name * 😯                                   |                                                      |  |  |
| on the Hollywood Dodger web site       Division *       Cost         Application Deadline: May 15, 2023 (Space is limited and division may be filled prior to the deadline. Teams are encouraged to complete ALL requirements as soon as possible.)       Division *       Cost         Submission of complete ALL requirements as soon as possible.)       Organization * ?       Current League Division * ?       Current League Division * ?         Submission of forms and fees does not guarantee entrance into the tournament. All of the following requirements must be fulfilled before a team will be considered:       Team Placement * ?       Prior HDLVI Participation * ?         - Team Placement * ?       TEAM REPRESENTATIVE       - Select One       - Select One         - Select One       TEAM REPRESENTATIVE       - Select One       - Select One         - Team egistration - Complete and submits form including ALL player information and waivers. Specified players will receive a TeamSion and avaivers. Specified players will receive a TeamSion and avaivers. Specified player registration/vaivers - Each adult player and a parent/guardian of each mion-aged player       First Name *       Lest Name *         - Individual player registration/waivers - Each adult player and player registration/waivers - Each adult player and phoro release.) Those who cannot and player registration/waivers - Each adult player and phoro release.) Those who cannot and player registration and be advained by the cannot and player registration and be advained by the cannot and player registration and player registration and player registration and player registration and player regi                                                                                                    | Please review the HDLVI Tournament General Information                                                                                                    |                                                 |                                                      |  |  |
| Unsitive outputs and participation of early bird registration, where registering.       Division *       Cost         Application Deadline: May 15, 2023 (Space is limited and division may be deadline Teams are encouraged to complete ALL requirements as soon as possible.)      Select Division -       Image: Complete ALL requirements as soon as possible.)         Entry Fee: \$675 per team for early bird registration; after April 15, 2023, the fee is \$725. Please make checks paybele to the Holywood Dedgers (must be possmarked by April 15 th for the early bird rate).       Organization* ?       Current League Division * ?         Submission of forms and fees does not guarantee entrance into the tournament. All of the following requirements must be fulfilled before a team will be considered:       Team Placement* ?       Prior HDLVI Participation * ?         - Team registration - Complete and submit this form including ALL player information and waivers. Specified players will receive a TeamSnap invitation via email.       First Name *       Lest Name *         - Individual player registration / waivers - Each adult player waiver and phose release.) Those who cannot cannot gener the player core:       First Name *       Lest Name *         - Individual player registration / waivers - Each adult player ration or obta cannot gene player core:       Team Placement *       Mobile Phone *         player waiver and phose release.) Those who cannot cannot gene player core:       First Name *       Email *       Mobile Phone *                                                                                                    | on the Hollywood Dodger web site                                                                                                    |                                                 |                                                      |  |  |
| Application Deadline: May 15, 2023 (Space is limited and division may be filled prior to the deadline. Teams are encouraged to complete ALL requirements as soon as possible.)       - Select Division -           Entry Fees: 5075 per team for early bird registration; after April 15, 2023, the fees is 5725. Please make checks payable to the Hollywood Dodgers (must be postmarked by April 15, 2023, the fees is 575 per team for early bird registration; after April 15, 2023, the fees is 575. Please make checks payable to the Hollywood Dodgers (must be postmarked by April 15th for the early bird registration; after April 15, 2023, the fees is 575. Specified provide the tournament. All of the following requirements must be fulfilled before a team will be considered:       Team Placement * ?       Current League Division * ?         Team Placement * ?       Prior HDLVI Participation * ?       Prior HDLVI Participation * ?         - Select One       *       Standard **       Select One         Team Placement * ?       Prior HDLVI Participation * ?       - Select One         *       Team Placement * ?       Prior HDLVI Participation * ?       - Select One         *       Team registration - Complete and submit this form including ALL player information and waivers · Specified player registration/waivers - Each adult player and a parent/guardian of each mion-reged player must complete the player roter the player roter the player roter the player roter the player roter the player roter the player roter the player roter the player roter the player roter the player roter the player roter the player roter the player roter theoremand chains on yould be       Email *       Mobil                                                                                                    | (noirywooddodgers.com/ndivit) before registering.                                                                                                    | Division *                                      | Cost                                                 |  |  |
| divisions may be filled prior to the deadline. Teams are encouraged to complete ALL requirements as soon as possible.)  Entry Fee: \$675 per team for early bird registration; after April 15, 2023, the fee is \$725. Please make checks payable to the Hollywood Dodgers (must be postmarked by April 15th for the early bird rate).  Submission of forms and fees does not guarantee entrance into the tournament. All of the following requirements must be fulfilled before a team will be considered:  - Team registration - Complete ad Lubmit this form including ALL player information and walvers. Specified players will receive a TeamSap invitation via email Individual player registration/waivers - Each adult player and a parent/guardian of each mion-raged player must complete helpser or series (moreanon and player registration/waivers - Each adult player and a parent/guardian of each mion-raged player must complete helpser or series (moreanon and player registration/waivers - Each adult player and a parent/guardian of each mion-raged player must complete the player roser (moreanon and walvers. Specified players waiver and phose releases). Those who cannot participate on a player maker and phose releases. Those who cannot participate on a player maker and phose releases. Those who cannot participate on a player maker and phose releases. Those who cannot participate on a player maker and phose releases. Those who cannot participate on a player maker and phose releases. Those who cannot participate on a player maker and phose releases. Those who cannot participate on a player maker and phose releases. Those who cannot participate on a player maker and phose releases. Those who cannot participate on a player maker and phose releases. Those who cannot participate on a player maker and phose releases. Those who cannot participate on a player maker and phose releases. Those who cannot participate and phose releases. Those who cannot participate and phose releases. Those who cannot participate and phose releases. That the player re  | Application Deadline: May 15, 2023 (Space is limited and<br>divisions may be filled prior to the deadline. Teams are<br>encouraged to complete ALL requirements as soon as | - Select Division -                             |                                                      |  |  |
| possible.)       Urganization* *       Current League Division* *         Entry Fee: \$675 per team for early bird registration; after<br>April 15, 2023, the fee is \$725. Please make checks payable<br>to the Hollywood Dodgers (must be postmarked by April<br>15th for the early bird rate).      Select One       If the team does not participate in a regular<br>enter the grade as of March 31st for youth 1<br>Non-league for adult teams.         Submission of forms and fees does not guarantee<br>entrance into the tournament. All of the following<br>requirements must be fulfilled before a team will be<br>considered:       Team Placement * •       Prior HDLVI Participation * •         - Team registration - Complete and submit this form<br>including ALL perior information (no-maged player<br>must complete the player orser information on valvers - Sche dolt<br>player swill receive a Team formation (nolding<br>player waiver and photo release). Those who cannot<br>carricipate should decline their invision or adult be       Team I*       Mobile Phone *         player swill receive a player or must complete the player orser information (nolding<br>player waiver and photo release). Those who cannot<br>carricipate should decline their invision or adult be       Email *       Mobile Phone *                                                                                                    |                                                                                                    |                                                 |                                                      |  |  |
| Entry Fee: 5675 per team for early bird registration; after<br>April 15, 2023, the fee is 6725. Please make checks payable<br>to the Hollywood Dodgers (must be postmarked by April<br>15th for the early bird rate).     Submission of forms and fees does not guarantee<br>entrance into the tournament. All of the following<br>requirements must be fulfilled before a team will be<br>considered:     Team Placement *      Team Placement *      Prior HDLVI Participation *          Select One<br>Pior HDLVI Participation *<br>Select One<br>Pior HDLVI Participation *<br>Select One<br>Pior HDLVI Participation *<br>Select One<br>Pior HDLVI Participation *<br>Select One<br>Pior HDLVI Participation *<br>Select One<br>Pior HDLVI Participation *<br>Select One<br>Select One<br>Select One<br>Select One<br>Select One<br>Select One<br>Select One<br>Select One<br>Select One<br>Select One<br>Select One<br>Select One<br>Select One<br>Select One<br>Select One<br>Select One<br>                                                                                                    | possible.)                                                                                                    | Organization * 😈                                | Current League Division* 😈                           |  |  |
| Indry rees bor ber leves and se how and the level of the level of the  | Entry Con \$675 per taxes for each bird registration of the                                                                                                    | Select One 🗸 🗸                                  |                                                      |  |  |
| to the Hollywood Dodgers (must be postmarked by April<br>15th for the early bird rate).<br>Submission of forms and fees does not guarantee<br>entrance into the tournament. All of the following<br>requirements must be fulfilled before a team will be<br>considered:<br>- Team registration - Complete and submit this form<br>including ALL player information and waivers. Specified<br>players will receive a TeamSnap invitation via email.<br>- Individual player registration/waivers - Each adult<br>player and a parent/guardian of each minor aged player<br>must complete the player rest.<br>- Individual player registration/waivers - Each adult<br>player waiver and phose release.] Those who cannot<br>particulare player cannot<br>player waiver and phose release.] Those who cannot<br>pravide as found decline their invitation or should be<br>- name@example.com                                                                                                    | April 15, 2023, the fee is \$725. Please make checks payable                                                                                                    |                                                 | If the team does not participate in a regular league |  |  |
| 15th for the early bird rate).     Team Placement * •     Prior HDLVI Participation * •       Submission of forms and fees does not guarantee<br>entrance into the tournament. All of the following<br>enquirements must be fulfilled before a team will be<br>considered:     Team Placement * •     Prior HDLVI Participation * •       Place team in a higher or lower division as apj     Image: source and source and book and and and and the and the place rose information (including be and the and the place rose information and hould be and the and the place rose information and hould be and the place rose information and hould be and the place rose information and hould be and the place rose information and hould be and the pla                                                                                                  | to the Hollywood Dodgers (must be postmarked by April                                                                                                    |                                                 | enter the grade as of March 31st for youth teams     |  |  |
| Submission of forms and fees does not guarantee<br>entrance into the tournament. All of the following<br>requirements must be fulfilled before a seam will be<br>considered:<br>Team Piscement *<br>Flace team in a higher or lower division as app<br>TEAM REPRESENTATIVE<br>TEAM REPRESENTATIVE<br>TEAM REPRESENTATIVE<br>First Name *<br>Last Name *<br>Last Name *<br>Last Name *<br>Mobile Phone *<br>player waiver and phoor release.) Those who cannot<br>participate formation or do around be<br>rarme@example.com                                                                                                    | 15th for the early bird rate).                                                                                                    |                                                 | Normeague for addictearts.                           |  |  |
| entrance into the tournament. All of the following<br>requirements must be fulfilled before a team will be<br>considered:<br>- Team registration - Complete and submit this form<br>including ALL player information and waivers. Specified<br>players will receive a TeamSnap invitation via email.<br>- Individual player registration/vaivers - Each adult<br>player and a parent/guardian of each minor-aged player<br>must complete the player roter information (including<br>player waiver and photo release.) Those who cannot<br>participate should decline their invitation or should be<br>rarme@example.com                                                                                                    | Submission of forms and fees does not guarantee                                                                                                    | Team Placement* 🚱                               | Prior HDLVI Participation * 🕜                        |  |  |
| requirements must be fulfilled before a team will be<br>considered:<br>- Team registration - Complete and submit this form<br>including ALL player information and waivers. Specified<br>players will receive a TeamSnap invitation via email.<br>- Individual player registration/waivers - Each adult<br>player and a parent/guardian of each minor aged player<br>must complete the player rose: Information (mulding<br>player waiver and photo release). Those who cannot<br>participate photod decline their invitation or should be<br>rasme@example.com<br>5555-5555                                                                                                    | entrance into the tournament. All of the following                                                                                                    | Place team in a higher or lower division as app | Select One                                           |  |  |
| Considered:         Team registration - Complete and submit this form         Including ALL player information and waivers. Specified         players will receive a TeamSnap invitation via email.         Individual player registration/waivers - Each adult         player and a parent/guardian of each mion-aged player         must complete the player roter (finame information (nulding         Player waiver and phose releases)         Tose who cannot         player waiver and phose releases)         Tose who cannot         player waiver and phose releases)         Tose who cannot         player mail*         Mobile Phone*         S55-5555                                                                                                    | requirements must be fulfilled before a team will be                                                                                                    |                                                 |                                                      |  |  |
| Team registration - Complete and submit this form     Induding ALL player information and waivers. Specified     players will receive a TeamSnap invitation via email.     Individual player registration/vaivers - Each adult     player and a parent/guardian of each minor-age player must complete the player roster information (including     Email *     Mobile Phone *     player waiver and photo release.)     Those who cannot     parcitables abulated decline their invitation or should be     raime@example.com     555-5555                                                                                                    | considered:                                                                                                    | _                                               |                                                      |  |  |
| Induding ALL player information and valvers. Specified<br>players will receive a TeamSnap invitation via email. First Name * Last Name * Last Name *<br>Individual player registration/waivers - Each adult<br>player and a parent/guardian of each minor-aged player<br>must complete the player roster information (including Email * Mobile Phone *<br>player waiver and photo release). Those who cannot<br>parcitables about decline their invitation or should be raine@example.com 555-5555                                                                                                    | - Team registration - Complete and submit this form                                                                                                    | TEAM REPRESENTATIVE                             |                                                      |  |  |
| players will receive a TeamSnap Invitation via email. First Name * Last Name * Last Name * | including ALL player information and waivers. Specified                                                                                                    |                                                 |                                                      |  |  |
| - Individual player registration/waivers - Each adult player and a parent/guardian of each minor eged player must complete the player roster information (mulding player waiver and photo release). Those who cannot player waiver and photo release). Those who cannot praintege should decline their invitation or should be rainteg@example.com 355-555-5555                                                                                                    | players will receive a TeamSnap invitation via email.                                                                                                    | First Name *                                    | Last Name*                                           |  |  |
| player and a parent/guardian of each minor-aged player<br>muss complexe the player roster information (including player waiver and photo release). Those who cannot player waiver and photo release). Those who cannot participate should dedine their invitation or should be name@example.com 555-5555                                                                                                    | - Individual player registration/waivers - Each adult                                                                                                    |                                                 |                                                      |  |  |
| must complete the player roster information (including     tmail *     Mobile Phone *       player waiver and photo release.) Those who cannot     rame@example.com     555-555       participate should devine their invitation or should be     rame@example.com     555-555                                                                                                    | player and a parent/guardian of each minor-aged player                                                                                                    |                                                 |                                                      |  |  |
| name@example.com 555-555                                                                                                    | must complete the player roster information (including                                                                                                    | Email *                                         | Mobile Phone *                                       |  |  |
|                                                                                                    | participate should decline their invitation or should be                                                                                                    |                                                 |                                                      |  |  |
| removed from the roster. No team will be considered if                                                                                                    | removed from the roster. No team will be considered if                                                                                                    |                                                 |                                                      |  |  |

6. Complete the form with the following information. Note that all required fields and the Waivers and Agreements section must be completed in order to add the team. Incomplete forms cannot be saved and returned to at a later time. If you use auto-populate to complete forms, some of the fields may not contain the correct information. Also, if you used TeamSnap to register your team for a previous tournament, the form may appear prepopulated with staff and/or player information from that previous tournament but may not be exactly as you expect it. Players who were late roster additions may not be listed and will need to be added. Please make sure you review all information and update it where necessary before submitting.

- A. **TEAM –** Run your cursor over the 😧 's for helpful hints.
  - 1) Select Team If this is the first time registering the team, use 'Add New Team'. If the team registered before, click the down arrow to select the team.
  - 2) Name the name of the team. If the team played under a different name in past tournaments, please specify the former name in the Comments field under Additional Info.
  - 3) Division select the division for which you are applying. For youth teams, the grade level is as of March 31st of this year.
  - 4) Organization select the team's organization from the dropdown menu. If your organization is not listed, select **'Other'** then complete the **'Other Organization'** field that opens to the right.
  - Current League Division specify the current or just-completed league division (example: Midget Copper, MB3, Boys 5<sup>th</sup> Grade Blue).
  - 6) Team Placement if we are not able to place your team in a division as you requested under item 3) above, indicate what action you would like to take.
  - 7) Prior HDLVI Participation did your team participate in the Hollywood Dodgers Las Vegas Invitational before?

## B. TEAM REPRESENTATIVE - All fields in this section are required

- 1) First Name
- 2) Last Name
- 3) Email (and Confirm Email) this address will be used to communicate tournament updates
- 4) Mobile Phone

| nd West LA Youth Club teams will be provided by their                                                                                                    |                                                                                                    | ricitor                                                    |  |
|----------------------------------------------------------------------------------------------------|----------------------------------------------------------------------------------------------------|------------------------------------------------------------|--|
| espective organizations. Teams from those organizations<br>nust still fulfill all other requirements by April 15th to<br>ualify for the early bird rate. | First Name                                                                                          | Last Name                                                  |  |
| Conduct Form ( <u>12th grade teams only</u> ) - mail in or                                                                                               | Email                                                                                               | Mobile Phone                                               |  |
| ignatures) through TeamSnap.                                                                                                    |                                                                                                    |                                                            |  |
| Division Guidelines                                                                                                    | _                                                                                                   |                                                            |  |
| vailable divisions: Boys (2nd - 12th grades), Girls (2nd -                                                                                               | HEAD COACH                                                                                          |                                                            |  |
| 2th grades), and Men<br>outh divisions are based on grade levels as of March 31st.                                                                       | First Name *                                                                                        | Last Name *                                                |  |
|                                                                                                    | Email *                                                                                             | Mobile Phone*                                              |  |
|                                                                                                    |                                                                                                    |                                                            |  |
|                                                                                                    |                                                                                                    |                                                            |  |
|                                                                                                    | Confirm Email                                                                                       |                                                            |  |
|                                                                                                    | Confirm Email<br>1ST ASSISTANT COACH<br>First Name                                                  | Last Name                                                  |  |
|                                                                                                    | Confirm Email IST ASSISTANT COACH First Name Email                                                  | Last Name<br>Mobile Phone                                  |  |
|                                                                                                    | Confirm Email IST ASSISTANT COACH First Name Email name@example.com                                 | Last Name<br>Mobile Phone<br>505-555555                    |  |
|                                                                                                    | Confirm Email IST ASSISTANT COACH First Name Email name@example.com 2ND ASSISTANT COACH             | Last Name<br>Mobile Phone<br>555-5555                      |  |
|                                                                                                    | Confirm Email                                                                                       | Last Name<br>Mobile Phone<br>555-5555                      |  |
|                                                                                                    | Confirm Email IST ASSISTANT COACH First Name Email 2ND ASSISTANT COACH First Name Email Email Email | Last Name Mobile Phone SS5-SS5-SS55 Last Name Mobile Phone |  |

- C. **TEAM REPRESENTATIVE BACKUP** All fields in this section are optional; it might be good to have one other team contact in case we are not able to reach the Team Representative specified above.
  - 1) First Name
  - 2) Last Name
  - 3) Email
  - 4) Mobile Phone
- D. **HEAD COACH** All fields in this section are required
  - 1) First Name
  - 2) Last Name
  - 3) Email (and Confirm Email) this address will be used to communicate tournament updates
  - 4) Mobile Phone
- E. 1<sup>ST</sup> ASSISTANT COACH All fields in this section are optional. Teams are allowed to have up to 3 coaches on the bench but only if they are listed on this form.
  - 1) First Name
  - 2) Last Name
  - 3) Email
  - 4) Mobile Phone

## 2/29/2024

- F. 2<sup>ND</sup> ASSISTANT COACH All fields in this section are optional. Teams are allowed to have up to 3 coaches on the bench but only if they are listed on this form.
  - 1) First Name
  - 2) Last Name
  - 3) Email
  - 4) Mobile Phone

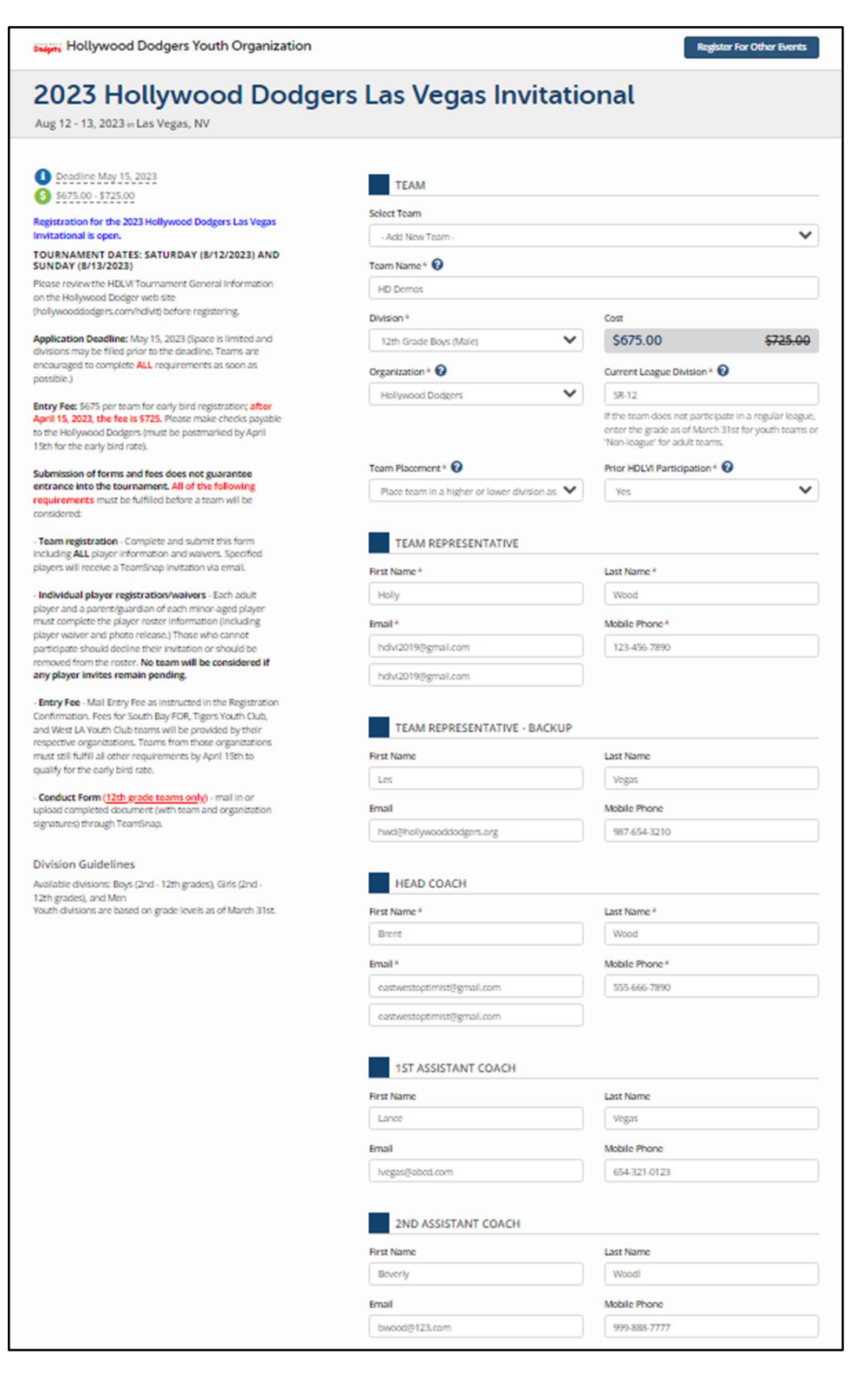

#### G. TEAM ROSTER

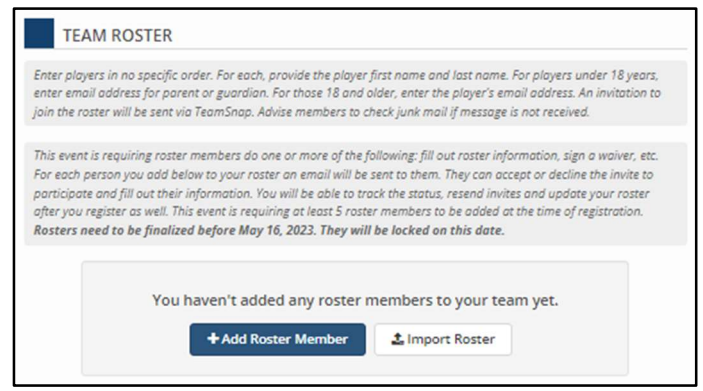

Note that tournament rosters will be compared against official league rosters. Any variances (new or borrowed players) listed require Tournament Committee approval. Please list any such players along with a brief explanation in the Additional Info section below. Note that only players who are on current league rosters are eligible to participate. Roster additions are only considered up to a maximum of 8 total players on the tournament roster. Change fees will apply if any roster additions are approved after a team is accepted into the tournament and will be based on the date of the request. NOTE: To request changes to locked rosters, complete the <u>Roster Change Request</u> form (https://bit.ly/HDLVIRCF).

There are two methods to create your team roster:

#### 1) Add Roster Member

a. Click on **+**Add Roster Member and enter the names and email addresses of all players who will be participating in the tournament. For players under 18 years of age, the email address should be for the player's parent or guardian.

| First Name *     | Last Name * |  |
|------------------|-------------|--|
| Email *          |             |  |
| name@example.com |             |  |
|                  |             |  |

b. Continue clicking on the +Add Roster Member button and adding player information until you have added all the participating members of your team.

#### 2) Import Roster

a. Prepare a .CSV (comma separated values) file with First Name, Last Name, Email columns for all the players who will be participating in the tournament. For players under 18 years of age, the email address should be for the player's parent or guardian.

|   | A          | В         | С                          |
|---|------------|-----------|----------------------------|
| 1 | First Name | Last Name | Email                      |
| 2 | Ken        | Wood      | HDLVI2019@gmail.com        |
| 3 | Tim        | Lasorda   | hwd@hollywooddodgers.org   |
| 4 | John       | Doe       | eastwestoptimist@gmail.com |
| 5 | Vince      | Vegas     | EWOAlhambra@gmail.com      |
| 6 | Joe        | Player    | hdlvi@hollywooddodgers.org |
| - |            |           |                            |

- b. Click on the support Roster button.
- c. Click 'Choose File' then select the file. Check the 'Has Headers' box then click Next

| • • • • • • • • • • • • • • • • • • • |  |
|---------------------------------------|--|
| SELECT FILE MAP DATA PREVIEW IMPORT   |  |
| Net                                   |  |
| Import File (Must be a CSV)           |  |
| Choose File No file chosen            |  |
| Has Headers 😡                         |  |

d. Check mappings and adjust if necessary then click Next

| First Name                                                                    | Map to First Name V |  |
|-------------------------------------------------------------------------------|---------------------|--|
| Ken                                                                           |                     |  |
| Tim<br>John                                                                   |                     |  |
| view.more                                                                     |                     |  |
| Last Name                                                                     | Map to Last Name 🔻  |  |
| Wood<br>Lasorda<br>Doe                                                        |                     |  |
| view.more                                                                     |                     |  |
| Email                                                                         | Map to Email 🔻      |  |
| HDLVi2019@gmail.com<br>hwd@hollywopddodgers.org<br>eastwestoptimist@gmail.com |                     |  |
| view more                                                                     |                     |  |

Has Headers 🕜

e. A list of the players will be displayed in Preview. Use Back to return to prior page; click Next to proceed.

| O SELECT EN E | QMAR DATA   |        | DEVIEW                     | IUDORT. |
|---------------|-------------|--------|----------------------------|---------|
| O SELECTIFICE | Where prove |        | PREVIEW                    |         |
|               |             |        |                            |         |
| Ken Wood      |             |        |                            |         |
| Birthdate:    |             | Email: | HDLVI2019@gmail.com        |         |
| Tim Lasorda   |             |        |                            |         |
| Birthdate:    |             | Email: | hwd@hollywooddodgers.org   |         |
| John Doe      |             |        |                            |         |
| Birthdate:    |             | Email: | eastwestoptimist@gmail.com |         |
| Vince Vegas   |             |        |                            |         |
| Birthdate:    |             | Email: | EWOAlhambra@gmail.com      |         |

| Import I  | Details | Status    |    |
|-----------|---------|-----------|----|
| Ken Woo   | od -    | d Saccess | ř. |
| Tim Lass  | rda     | ✓ Success |    |
| Vince Ve  | gas     | ✓ Saccess | 1  |
| Joe Playe | r.      | ✓ Success |    |

| enter email address<br>join the raster will b                                                                          | for parent or date, provide the payer first name in<br>for parent or gourdian. For those 18 and older, enter it<br>e sent via TeamSnap. Advise members to check junk mo                                                                                                    | ne alle nume, sur payers ander 18 years,<br>he player's email address. An invitation to<br>of if message is not received.                                                                          |
|----------------------------------------------------------------------------------------------------|----------------------------------------------------------------------------------------------------|----------------------------------------------------------------------------------------------------|
| This event is requirin<br>For each person you<br>participate and fill a<br>you register as well.<br>Rosters need to be | g raster members do one or more of the following; fill<br>add below to your rotter an email will be sent to them<br>at their information. You will be able to track the status<br>This event is requiring at least 5 roster members to be<br>finalized before May 15, 2019. They will be locked o<br>Name | out raster information, sign a waiver, etc.<br>. They can accept or decline the invite to<br>c. resend invites and update your roster after<br>added at the time of registration.<br>In this date. |
|                                                                                                    | Ken Wood                                                                                                    | C 8                                                                                                    |
|                                                                                                    | Tim Lasorda                                                                                                    | 2 0                                                                                                    |
|                                                                                                    | jahn Doe                                                                                                    | 2 🗎                                                                                                    |
|                                                                                                    |                                                                                                    |                                                                                                    |
|                                                                                                    | Vince Vegas                                                                                                    | <b>C</b> 🖻                                                                                                    |

- Click to edit the player information (first name, last name, or email address)
- 💼 Click to delete the player

The players specified in this section will receive a TeamSnap invitation by email to participate in the tournament with your team once you click on the Add Team button and successfully register the team. Players 18 years or older or the parents of players under 18 years of age must complete the roster information in order to participate or decline the invitation if unable to participate.

+ Add Roster Membe

🏝 Import Roster

### H. ADDITIONAL INFO

| Does Team Roster include any players who were<br>not on the regular league roster?*                                                                                                    | Comments 🕜                                       |
|----------------------------------------------------------------------------------------------------|--------------------------------------------------|
| () M(S)                                                                                                    |                                                  |
| Rosters will be verified against official CBO, CYC,<br>JAO, and SEYO league records.                                                                                                    |                                                  |
| Submitter Name* 🕜                                                                                                    | Position*                                        |
|                                                                                                    | Select One 🔻                                     |
| I am submitting this form on behalf of the team<br>named above. I understand that submission does<br>not guarantee acceptance in the tournament.<br>Furthermore, by checking the box in the Waivers<br>and Agreements section below, I agree to the use of<br>my electronic signature (below) in lieu of an original<br>signature on paper. |                                                  |
| Email Address *                                                                                                    | I have reviewed the information on this form and |
| partu-Besample.com                                                                                                    | Yes.                                             |
| Confirm Email Address                                                                                                    | Please check each field and make any necessary   |

| f. | Import results will be displayed. Click on | Finish |
|----|--------------------------------------------|--------|
|----|--------------------------------------------|--------|

1) If any of the players you added in step G above do not appear on the current league roster, click the Yes/No button so it indicates YES. Enter the names of all such players in the 'Borrowed Player(s) and or New Member(s)' text box that appears. Also complete the 'Impact of Player Addition(s)' field.

| not on the regular league roster?*                                                                                                    | Borrowed Player(s) and/or New Member(s) 🕜                                                                                                    |  |  |
|----------------------------------------------------------------------------------------------------|----------------------------------------------------------------------------------------------------|--|--|
| Ver                                                                                                    | Joe Player                                                                                                    |  |  |
| Rosters will be verified against official CBO; CYC,<br>JAO, and SEYO league records.                                                                                                    | Any variance from Twe league roster must be<br>approved by the Tournament Committee and could<br>affect team acceptance or division placement.<br>Player additions will be considered for a maximum<br>of 8 players on the roster, are restricted to current<br>league (EDC, CYC) 40, MUL, or SYC) players, and<br>are subject to the applicable roster change fee. |  |  |
| Impact of Player Addition(s)                                                                                                    | Comments 🕢                                                                                                    |  |  |
| Joe is comparable in ability to player he replaces                                                                                                    | This is a sample registration form                                                                                                    |  |  |
| Will the added player(s) improve the level of the<br>team? Would you consider the player(s) impact<br>players? Please provide a realistic assessment of<br>each player(s skills and impact. The HDLVI<br>Tournament Committee strives to ensure all<br>divisions match teams of equal skills and<br>capabilities. Minimized assessments or downplayed<br>player impact may affect future roster change<br>reacted to invite the two teams. |                                                                                                    |  |  |

- 2) Comments enter any other information that you feel is pertinent for the tournament.
- 3) Submitter Name enter your name (required)
- 4) Position select your position from the dropdown (required)
- 5) Email Address (and Confirm Email Address) enter your email address (required)

| Submitter Name* 🕢                                                                                                    | Position*                                                                               |
|----------------------------------------------------------------------------------------------------|-----------------------------------------------------------------------------------------|
| Holly Wood                                                                                                    | Team Representative                                                                     |
| I am submitting this form on behalf of the team<br>named above. I understand that submission does<br>not guarantee acceptance in the tournament.<br>Furthermore, by checking the box in the Waivers<br>and Agreements section below. I agree to the use of<br>my electronic signature (below) in lieu of an original<br>signature on paper. |                                                                                         |
| Email Address*                                                                                                    | I have reviewed the information on this form and                                        |
| HDLV12019@gmail.com                                                                                                    | determined that it is accurate.*                                                        |
| HDLV12019@gmail.com                                                                                                    | Please check each field and make any necessary<br>corrections prior to adding the team. |

6) Form verification – review the information on the form and make any necessary corrections. Check 'Yes' once you are sure it is accurate and complete.

#### I. DOCUMENTS (REQUIRED FOR 12<sup>TH</sup> GRADE TEAMS ONLY)

| e: There may be some that need to be d                                        | to assist with the registration proc<br>ownloaded, filled out and subseque        | ess.<br>ntly uploaded.                                     |
|-------------------------------------------------------------------------------|-----------------------------------------------------------------------------------|------------------------------------------------------------|
| Conduct Form - 12TH GRADE TEAMS (                                             | ONLY                                                                              | 🕹 Download                                                 |
| This form must be completed by ALL 1<br>not be considered for acceptance into | 2th grade teams to fulfill the entry<br>the tournament if any of the entry        | y requirements. Teams will<br>y requirements have not been |
| satisfied. The document is not needed                                         | l for 2nd - 11th grad                                                             |                                                            |
| Upload Conduct                                                                | l for 2nd - 11th grad                                                             | TEAMS ONLY                                                 |
| Drop file                                                                     | I for 2nd - 11th grad ct Form - 12TH GRADE here or click to select file to uploar | TEAMS ONLY                                                 |

 Click on *Download* to retrieve the blank form. (It is not necessary to upload the completed form at this time.)
 Obtain signatures for all players and staff members who will be participating.
 Obtain organization signatures to complete the document.

4) Upload an electronic copy (.pdf, .jpg, or .png) of the completed document through <u>Team Management</u>. If unable to do so, email file or mail in the hardcopy.

### J. WAIVERS AND AGREEMENTS

| Please read the following waivers and agreements carefully. They include release of liability and waiver of<br>legal rights, and deprive you of the ability to sue certain parties. By agreeing electronically, you acknowledge<br>that you have both read and understand all text presented to you as part of the registration process | 1) Click on 'HDLVI Team Code of<br>Conduct Agreement' and read the                                                                      |
|----------------------------------------------------------------------------------------------------|----------------------------------------------------------------------------------------------------|
| I agree to the HDLVI Team Code of Conduct Agreement* By entering my name below, I assert that I have reviewed and agree to all the waivers and agreements I selected above.                                                                                                    | statement.<br>2) Check the box to confirm that you read and agree with it.                                                              |
| Electronic Signature*                                                                                                    | <ul> <li>3) Enter your full name in the</li> <li>Electronic Signature box</li> <li>4) Click on the Add Team button to submit</li> </ul> |
| You must first agree to all waivers and agreements before adding your registration.                                                                                                    | the form.                                                                                                    |
| Add Iream                                                                                                    |                                                                                                    |

NOTE: Do <u>NOT</u> click on <u>Add Team</u> for any team that you already registered for this current tournament. Doing so will result in a second entry with a new order number for the same team. To update basic team information or information for the team representative(s) or coach(es), please email the Hollywood Dodgers at <u>hdlvi@hollywooddodgers.org</u>. To view or update your roster refer to the '<u>Team Management Using TeamSnap</u>' document.

There should now be 1 item in your shopping cart. NOTE: Credit card payments are not being accepted at this time.

|                                                                                                    |          |        | A Hollywood D                       | odgers 🏋 1 \$675.00                  |
|----------------------------------------------------------------------------------------------------|----------|--------|-------------------------------------|--------------------------------------|
| 8                                                                                                   | Cart     |        |                                     |                                      |
| Hollywood Dodgers Youth Organization                                                                |          |        |                                     | Register For Other Events            |
| Registration not yet complete. You must finish checkout to complete registration.                   |          |        | Registration Summ                   | aary                                 |
| Registration Details                                                                                |          |        | Events (1)                          | \$675.00                             |
| HD Demos 2023 Hollywood Dodgers Las Ve<br>12th Grade Boys (Male) Aug 12 - 13, 2023 in Las Vegas, NV | \$675.00 | Delete | Subtotal                            | USD \$675.00                         |
| Register Another Team For This Event                                                                |          |        | Ch                                  | eckout                               |
|                                                                                                    |          |        |                                     |                                      |
|                                                                                                    |          |        |                                     |                                      |
|                                                                                                    |          |        |                                     |                                      |
| powered by 🧐 teamSNAP                                                                               |          | Сору   | right 2023 TeamSnap Inc.   All Righ | ts Reserved   Privacy Policy   Terms |

## 7. Complete Team Registration

- A. Do **NOT** click on Register Another Team For This Event even if you have another team that you would like to register. (Complete this order first then go back to the registration form specified in Step 3 above to register the next team.)
- B. Click on Checkout when ready to check out.

| Registration not yet complete.<br>You must click "Register & Pay La | ter" below to complete registration | ·                                                                                     |                                |
|---------------------------------------------------------------------|-------------------------------------|---------------------------------------------------------------------------------------|--------------------------------|
| egistration Details                                                 |                                     |                                                                                       |                                |
| HD Demos<br>12th Grade Boys (Male)                                  |                                     | 2023 Hollywood Dodgers Las Vegas Invitational<br>Aug 12 - 13, 2023 in Las Vegas, NV   | \$675.00                       |
| Registration Summary                                                |                                     | Payment                                                                               |                                |
| Events (1)                                                          | \$675.00                            | Pay Later by Cash or Check                                                            |                                |
| Total                                                               | USD \$675.00                        | Hollywood Dodgers                                                                     |                                |
| romotional Code?                                                    |                                     | hdlvi2019@gmail.com                                                                   |                                |
|                                                                     | Apply                               | Register & Pay Later                                                                  |                                |
|                                                                     |                                     | By clicking "Register & Pay Later", I agree to the TeamSnap Inc. $\underline{\rm Te}$ | rms of Use and Privacy Policy. |
|                                                                     |                                     |                                                                                       |                                |

C. Click on **Receiver** to register the team. Invitations will be immediately emailed by TeamSnap to the email addresses you specified for the players on your roster. See the FAQ section on whitelisting TeamSnap email addresses to minimize any issues with the players/parents receiving the invitation. The Registration Confirmation page should appear.

| Dodgers                                                                         | You are registered for Hollywo<br>Dodgers Youth Organization e<br>You can update your team, roster, etc. for events from your act                                                                                     | ood<br>events                              | 5!                                            |
|---------------------------------------------------------------------------------|----------------------------------------------------------------------------------------------------|--------------------------------------------|-----------------------------------------------|
| Order number is: 202<br>You will receive an email<br>You can view, print or res | 30224-SHIxYoF6gQ<br>confirmation shortly at hdlvi2019@gmail.com<br>end receipts from your account under <u>orders</u> .                                                                                               |                                            |                                               |
| Print Receipt                                                                   |                                                                                                    | Se                                         | e More Even                                   |
| Order Summary                                                                   |                                                                                                    | Fe                                         | bruary 24, 2023                               |
| Order #: 20230224-SHb                                                           | YoF6gQ                                                                                                    | Total:                                     | USD \$675.00                                  |
|                                                                                 | *Balan                                                                                                    | Paid:<br>ce Due:                           | -\$0.00<br>\$675.00                           |
| Description                                                                     |                                                                                                    |                                            | Price                                         |
| Registering HD Demos f<br>12th Grade Boys (Male)<br>*Please write the tean      | r 2023 Hollywood Dodgers Las Vegas Invitational<br>a name & team ID (last 4 digits of the Order #) in the memo line (                                                                                                 | of the chec                                | \$675.00<br>k and mail to:                    |
|                                                                                 | Hollywood Dodgers<br>P.O. Box 3609<br>Alhambra, CA 91803-3609                                                                                                    |                                            |                                               |
| To qualify for the Early<br>individual player re                                | Bird discount, checks must be received with a postmark date o<br>gistration forms must be submitted by 3/31. There should be no<br>'Player Invites'.                                                                  | f 3/31 or ea<br>thing pend                 | rlier, AND all<br>ing under                   |
| 12th grade teams are<br>to the tournament. Al<br>is highly recommende           | required to submit the Conduct Form before the team can be co<br>chough it does not have to be submitted by 3/31 to qualify for th<br>d that the form be submitted as early as possible to complete all<br>paperwork. | nsidered fi<br>e Early Bird<br>I necessary | or invitation<br>d discount, it<br>tournament |
|                                                                                 |                                                                                                    | ll be submi                                | tted by their                                 |

1) 'You can update your team, roster, etc. for events from your account <u>here</u>' at the top of the Registration Confirmation page takes you to your account home page with Upcoming Events selected:

| Upcoming Events         Date         Order #         Total         Remaining Balance           Past Events         Feb 23, 2023         20230222:vK7mVeE5VB         \$675.00         \$575.00           Upcoming Events           Upcoming Events           2023 Hollywood Dodgers Las Vegas Invitational<br>Aug 12 - 13, 2023<br>Las Vegas, NV         HD Demos   12th Grade Boys (Mole)<br>Roster (Players 0 (Offs)   Invites: 5   Lock Date: 05/16/2023)<br>Docter (Players 0 (Offs)   Invites: 5   Lock Date: 05/16/2023)<br>Docter (Players 0 (Offs)   Invites: 5   Lock Date: 05/16/2023) |                 |                  |                           |          |                                |                               |
|----------------------------------------------------------------------------------------------------|-----------------|------------------|---------------------------|----------|--------------------------------|-------------------------------|
| Past Events         Feb 23, 2023         20230223-vK7mVeF5X8         \$675.00         \$675.00           Upcoming Events           Upcoming Events           2023 Hollywood Dodgers Las Vegas Invitational<br>Aug 12 - 13, 2023<br>Las Vegas, NV         HD Demos   12th Grade Boys (Mole)<br>Roster (Players: 0 (0%)   Invites: 5   Lock Date: 05/16/2023)<br>Date: 05/16/2023                                                                                                    | Upcoming Events | Date             | Order #                   | Total    | Remaining Balance              |                               |
| Upcoming Events           My Account         2023 Hollywood Dodgers Las Vegas Invitational<br>Aug 12 - 13, 2023<br>Las Vegas, NV         HD Demos   12th Grade Boys (Mole)<br>Roster (Players 0 (0%)   Invites: 5   Lock Date: 05/16/2023)<br>Doster (Players 0 (0%)   Invites: 5   Lock Date: 05/16/2023)<br>Conflicts (0)                                                                                                    | Past Events     | Feb 23, 2023     | 20230223-vK7mVeF5XR       | \$675.00 | \$675.00                       |                               |
| Description         2023 Hollywood Dodgers Las Vegas Invitational         HD Demos   12th Grade Bays (Mole)           Receipts         Aug 12 - 13, 2023         Roster (Players 0 (0%)   Invites: 5   Lock Date: 05/16/2023)           Documents         Las Vegas, NV         Conflicts (0)                                                                                                    |                 | Upcomin          | g Events                  |          |                                |                               |
| Zuzz nolijwood uodgers Las Vegas Invitational<br>Aug 12 - 13, 2023         Robert of Engres: 0 (0%)   Invites: 5   Lock Date: 05/16/2023)           Receipts         Las Vegas, NV         Conflicts (0)                                                                                                    | My Account      | 2022 11 - 11     |                           |          | Domas I 17th Condo Pa          | - (1 ( - 1 - )                |
| Receipts Las Vegas, NV Conflicts (0)                                                                                                    | Teams           | Aug 12 - 13, 202 | od Dodgers Las vegas invi |          | ster (Players: 0 (0%)   Invite | s: 5   Lock Date: 05/16/2023) |
|                                                                                                    | Receipts        | Las Vegas, NV    |                           | Co       | ocuments<br>onflicts (0)       |                               |
|                                                                                                    |                 |                  |                           |          |                                |                               |

NOTE: To access this page in the future, log in at <u>https://events.teamsnap.com/account/events</u>.

2) Click on 'Print Receipt' from the Registration Confirmation to get a hardcopy.

| 8                                                                                              | TeamSnap Tournaments Registration Confirmation                                                                                                    |                                                                                         |
|------------------------------------------------------------------------------------------------|----------------------------------------------------------------------------------------------------|-----------------------------------------------------------------------------------------|
| y<br>Podsets                                                                                   | ou are registered for Hollywood Dodger<br>outh Organization events!                                                                                                    | rs                                                                                      |
| rder number is: 20230                                                                          | 224-SHIxYoF6gQ                                                                                                    |                                                                                         |
| Order Summary                                                                                  |                                                                                                    | February 24, 20                                                                         |
| Order #: 20230224-SHIXYoF                                                                      | iégQ To                                                                                                    | otal: USD \$675.0                                                                       |
|                                                                                                | Р                                                                                                    | Paid: -\$0.                                                                             |
|                                                                                                | *Balance D                                                                                                    | Due: \$675.                                                                             |
| Description                                                                                    |                                                                                                    | Pri                                                                                     |
|                                                                                                | Hollywood Dodgers<br>P.O. Box 3609<br>Alhambra, CA 91803-3609                                                                                                    |                                                                                         |
| To qualify for the Early<br>registratio<br>12th grade teams are re<br>Although it does not hav | Bird discount, checks must be received with a postmark date of 3/31 or earlier, AND<br>in forms must be submitted by 3/31. There should be nothing pending under 'Player<br>equired to submit the Conduct Form before the team can be considered for invitation<br>re to be submitted by 3/31 to qualify for the Early Bird discount, it is highly recomme | D all individual player<br>Invites'.<br>on to the tournament.<br>ended that the form be |
| NOTE: Entry fees fo<br>organizations upon acc                                                  | submitted as early as possible to complete all necessary tournament paperwork.<br>r South Bay FOR, Tigers Youth Club & West LA Youth Club teams will be submitted b<br>septance. Teams must fulfill all other requirements detailed above by 3/31 to be elig                                                                                               | y their respective<br>ible for the Early Bird                                           |
|                                                                                                | discount.                                                                                                    |                                                                                         |
|                                                                                                | discount.                                                                                                    |                                                                                         |
|                                                                                                | discount.                                                                                                    |                                                                                         |

|                                                                                                    | istration                                                                                                    | Receipt                                                                                     |
|----------------------------------------------------------------------------------------------------|----------------------------------------------------------------------------------------------------|---------------------------------------------------------------------------------------------|
| Download our app and follow events now! View re<br>standings, brackets and notifications.                                                                                                    | al-time schedules                                                                                                    | s, scores,                                                                                  |
| Using Using and Dadaged                                                                                                    |                                                                                                    |                                                                                             |
| Thanks for registering with Hollywood Dod                                                                                                    | gers Youth Or                                                                                                    | ganization.                                                                                 |
| Order Summary                                                                                                    |                                                                                                    | Feb 24, 2023                                                                                |
| Order #: 20230224-SHIxYoF6gQ                                                                                                    | Total:                                                                                                    | USD \$675.00                                                                                |
|                                                                                                    | Balance Due:                                                                                                    | \$875.00                                                                                    |
| Description                                                                                                    |                                                                                                    | Price                                                                                       |
| Registering HD Demos for 2023 Hollywood Dodgers Li<br>12th Grade Boys (Male)                                                                                                    | as Vegas Invitation                                                                                                    | nal \$675.00                                                                                |
| Payment Notes:                                                                                                    |                                                                                                    |                                                                                             |
| Please write the team name & team ID (last 4 digits of the check and mail to:                                                                                                    | the Order #) in the                                                                                                    | memo line of                                                                                |
| Hollywood Dodgers                                                                                                    |                                                                                                    |                                                                                             |
| P.O. Box 3609<br>Alhambra, CA 91803-3609                                                                                                    |                                                                                                    |                                                                                             |
| To qualify for the Early Bird discount, checks must be r<br>3/31 or earlier, AND all individual player registration for<br>There should be nothing pending under 'Player Invites'<br>12th grade teams are required to submit the Conduct F<br>considered for invitation to the tournament. Although it<br>3/31 to qualify for the Early Bird discount, it is highly re<br>submitted as early as possible to complete all necessa | eceived with a pos<br>ms must be subm<br>Form before the la<br>does not have to I<br>commended that t<br>ry tournament pap | stmark date of<br>itted by 3/31.<br>am can be<br>be submitted by<br>the form be<br>berwork. |
| NOTE: Entry fees for South Bay FOR, Tigers Youth Cli<br>will be submitted by their respective organizations upo<br>all other requirements detailed above by 3/31 to be elig                                                                                                    | ub & West LA Yout<br>n acceptance. Tea<br>gible for the Early I                                                            | th Club teams<br>ms must fulfil<br>Bird discount.                                           |
|                                                                                                    |                                                                                                    |                                                                                             |
| Invitations will only be considered for teams that have fulfill                                                                                                    | ed ALL entry requir                                                                                                    | rements:                                                                                    |
| <ul> <li>address shown and rRayment Notes. If you are payment has been received and processed. Che accepts our official lournament invitation.</li> <li>All participating players must be registered and n deleted. The Player Invites section should be employed.</li> </ul>                                                                                                    | showing zero balan<br>dis are not cashed<br>on-participating play<br>pty.                                                  | ice due, your<br>until a team<br>yers must be                                               |
| <ul> <li>ten grade earlier mast submit the completed co-<br/>all participating players, team staff, and organizat</li> </ul>                                                                                                    | ional representative                                                                                                    | g sgnatuna ior<br>8.                                                                        |
| Thank you for supporting the Hollywood Dodgers Youth Or                                                                                                    | ganization.                                                                                                    |                                                                                             |
| Details                                                                                                    |                                                                                                    |                                                                                             |
| Team                                                                                                    |                                                                                                    |                                                                                             |
| Name: HD Demos<br>Head Cosoh: Brent Wood                                                                                                    |                                                                                                    |                                                                                             |
| HC Email: eastwestoptimist@gmail.com                                                                                                    |                                                                                                    |                                                                                             |
| HC Phone: 555-666-7890<br>Event: 2023 Hollywood Dodgers Las Visgas Invitational                                                                                                    |                                                                                                    |                                                                                             |
| Division: 12th Grade Boys (Male)                                                                                                    |                                                                                                    |                                                                                             |
| Thank you for registering!                                                                                                    |                                                                                                    |                                                                                             |

Hollywood Dodgers Youth Organization

Another confirmation message will be emailed by TeamSnap when the entry fee check is processed by the Hollywood Dodgers.

|                                                                                                    | P Re                                                                                                    | gistration                                                                                                    | Receipt                                                                                         |
|----------------------------------------------------------------------------------------------------|----------------------------------------------------------------------------------------------------|----------------------------------------------------------------------------------------------------|-------------------------------------------------------------------------------------------------|
| Download our app and follow events now! View real-time schedules, scores,<br>standings, brackets and notifications.                                                                                                    |                                                                                                    |                                                                                                    |                                                                                                 |
| Hello Hollywood Dodgers!<br>Thanks for registering with                                                                                                    | Hollywood Do                                                                                                    | dgers Youth Org                                                                                                    | janization.                                                                                     |
| Order Summary                                                                                                    |                                                                                                    |                                                                                                    | Feb 24, 2023                                                                                    |
| Order #: 20230224-SHIxYoF8gQ                                                                                                    |                                                                                                    | Total:<br>Paid:<br>Balance Due:                                                                                                    | USD \$875.00<br>\$875.00<br>\$0.00                                                              |
| Description<br>Registering HD Demos for 2023 H<br>12th Grade Boys (Male)                                                                                                    | iollywood Dodgers                                                                                                    | Las Vegas Invitation:                                                                                                    | Price<br>al \$675.00                                                                            |
| Payment                                                                                                    | Date                                                                                                    | Туре                                                                                                    | Amount                                                                                          |
| 20230225-xOxb8KdQtF                                                                                                    | Feb 24, 2023                                                                                                    | Check                                                                                                    | \$675.00                                                                                        |
| Invitations will only be considered for<br>• If you are showing a balan<br>address shown under Payr<br>payment has been receive<br>accepts our official tournan<br>• All participating players mu<br>deleted. The Player Invites<br>• 12th grade teams must sul<br>all participating players, tei<br>Thank you for supporting the Hollyw | r teams that have full<br>ce due, please remit,<br>ment Notes. If you an<br>and processed. Ch<br>ent invitation.<br>ust be registered and<br>section should be er<br>brnit the completed C<br>am staff, and organiz<br>ood Dodgers Youth C | illed <u>ALL</u> entry require<br>payment as soon as p<br>e showing zero balance<br>ecks are not cashed u<br>non-participating play<br>mpty.<br>onduct Form including<br>ational representative:<br>Drganization. | ements:<br>ossible to the<br>se due, your<br>ntil a team<br>ers must be<br>signatures for<br>a. |
|                                                                                                    |                                                                                                    |                                                                                                    |                                                                                                 |
| Details<br>Team<br>Name: HD Demos<br>Head Coach: Brent Wood<br>HC Email: <u>eastwestoptimist@pmail</u><br>HC Phone: 565-086-7890<br>Event: 2023 Hollywood Dodgers La:<br>Division: 12th Grade Boys (Male)                                                                                                    | <u>com</u><br>s Vegas Invitational                                                                                                    |                                                                                                    |                                                                                                 |
| Thank you for registering!<br>Hollywood Dodgers Youth                                                                                                    | Organization                                                                                                    |                                                                                                    |                                                                                                 |

Failure to receive the confirmation message within a reasonable timeframe after mailing the entry fee could indicate that it was lost in transit. Please email <u>hwd@hollywooddodgers.org</u> to check on the status of the payment. The team will not be considered for invitation while there is a balance due (with the exception of teams that have fees paid by their organization).

### To be considered for a spot in the tournament, the following steps must also be completed:

- Roster information must be submitted by all adult players and a parent/guardian of all youth players. Refer to the 'Player Roster Information' document.
- Entry fees must be mailed in as instructed in the Registration Confirmation page with the exception of South Bay FOR, Tigers Youth Club, and West Los Angeles Youth Club teams.
- All 12<sup>th</sup> grade teams must complete and submit the Conduct Form as detailed in 6.I. DOCUMENTS on page 8 of this document.